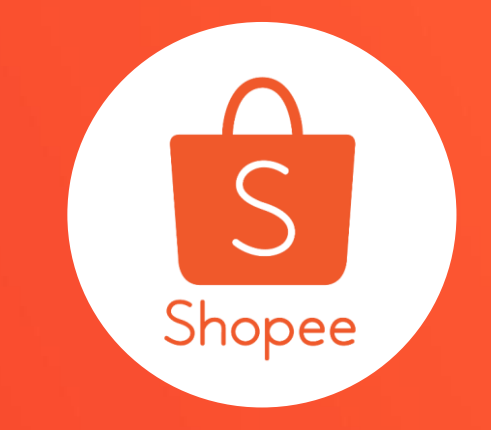

# 我的限時特賣 使用手冊

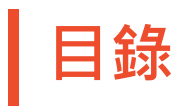

| 内容         | 頁碼      |
|------------|---------|
|            |         |
| 關於我的限時特賣   | 3 - 4   |
| 如何設定我的限時特賣 | 5 – 23  |
| 常見問題       | 24 – 29 |

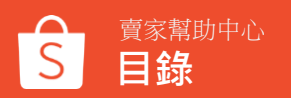

# 關於我的限時特賣

## 我的限時特賣介紹

### 我的限時特賣是針對商城賣家的獨家功能。 您可以由賣家中心自行設定賣場的限時特賣活動, 限時特賣的版位會在您的賣場首頁中顯示, 增加商品的曝光且有機會提升您的銷售量。

| $\leftarrow$ | Q | 在此            | 賣場搜尋                                     |    |     | ₩ 100    |
|--------------|---|---------------|------------------------------------------|----|-----|----------|
| Æ            |   | 11 分鐘<br>粉絲 9 | 前上線<br>  <b>開注中 6</b>                    |    |     | 編輯       |
| 場            |   | 商品            | 1                                        | 分類 |     | 限時特賣     |
| 現正熱          | 銷 |               |                                          |    | 結束於 | 04:59:15 |
|              | ¥ | 8折            | 派對小洋裝                                    |    |     |          |
|              |   |               | <del>\$ 180</del><br><b>\$ 144</b><br>E1 |    |     | 立即購買     |
| 6            | 2 | 8折            | MAIN                                     |    |     |          |
| A            |   |               | \$ 1,800<br>\$ 1,440                     |    |     | 立即購買     |
|              | E | 8折            | MAIN-2                                   |    |     |          |
|              | Y |               | \$ 1,600<br>\$ 1,280                     |    |     | 立即購買     |

# 如何設定我的限時特賣

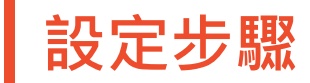

| 步驟一          |                                  | 步驟三                                |                                 | 步驟五                    |
|--------------|----------------------------------|------------------------------------|---------------------------------|------------------------|
| 登入蝦皮賣<br>家中心 | <b>步驟 二</b><br>我的行銷活動><br>我的限時特賣 | 點選「建立新的<br>限時特賣活動」<br>以及選擇活動時<br>間 | <b>步驟四</b><br>設定限時特賣詳<br>情及新增商品 | 編輯商品<br>或者查看限<br>時特賣詳情 |

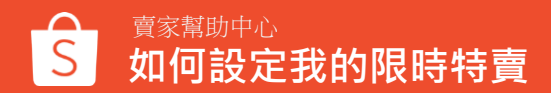

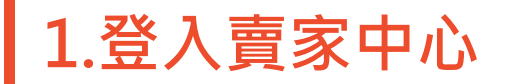

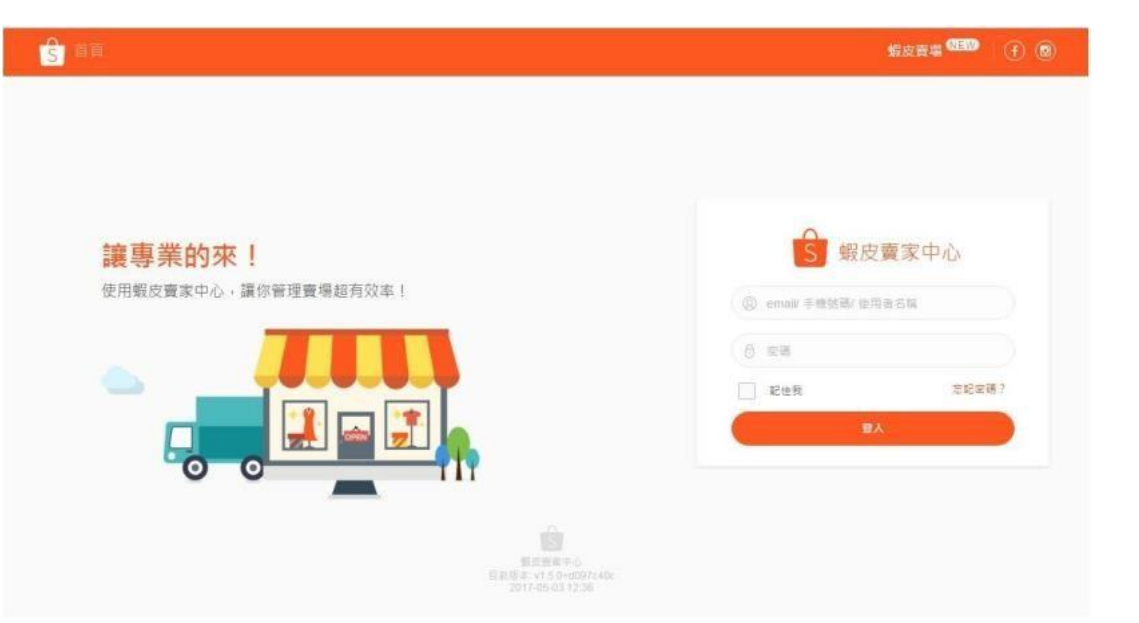

#### 在賣家中心頁面 登入您的使用者帳號和密碼

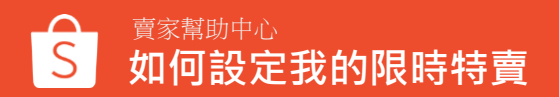

### 2.在我的行銷活動中·點選「我的限時特賣」

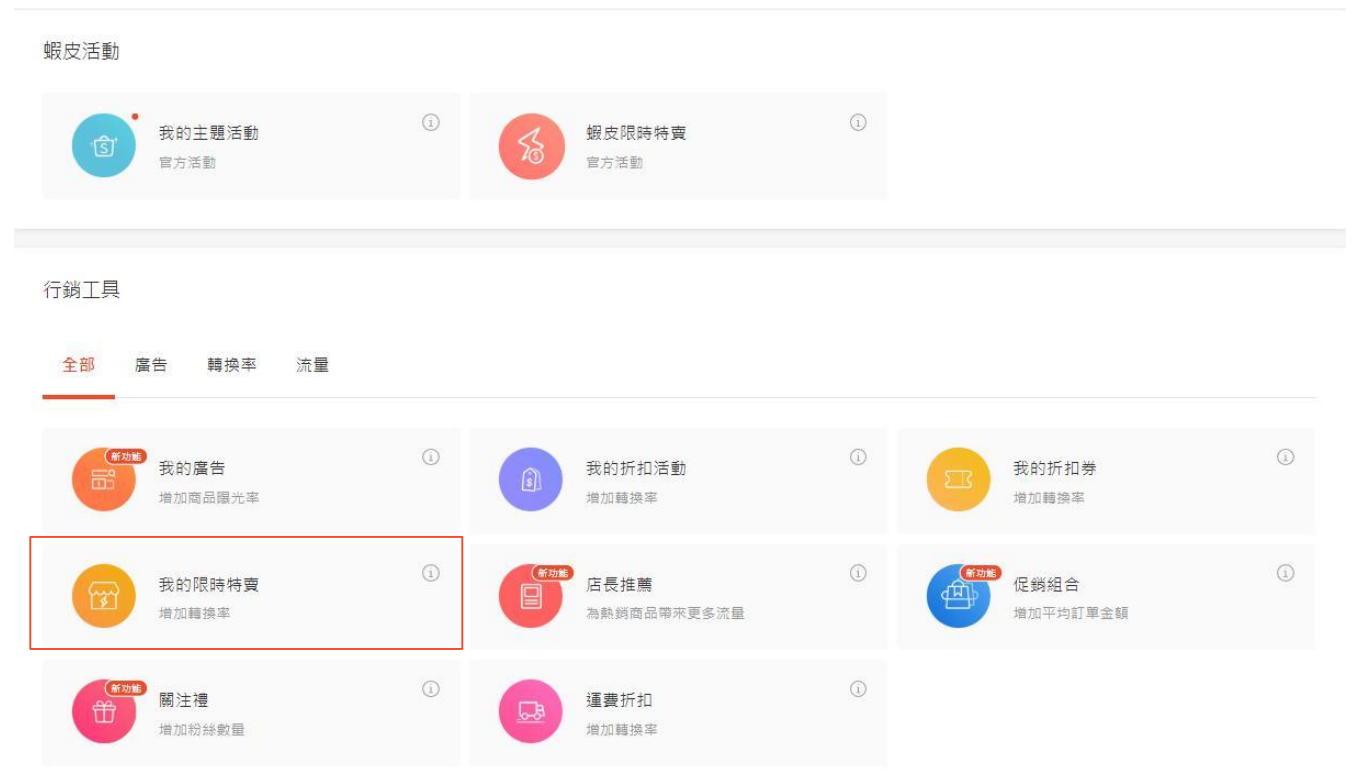

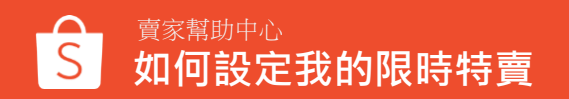

### 3. 若不符合商品條件將無法建立您的賣場限時特賣

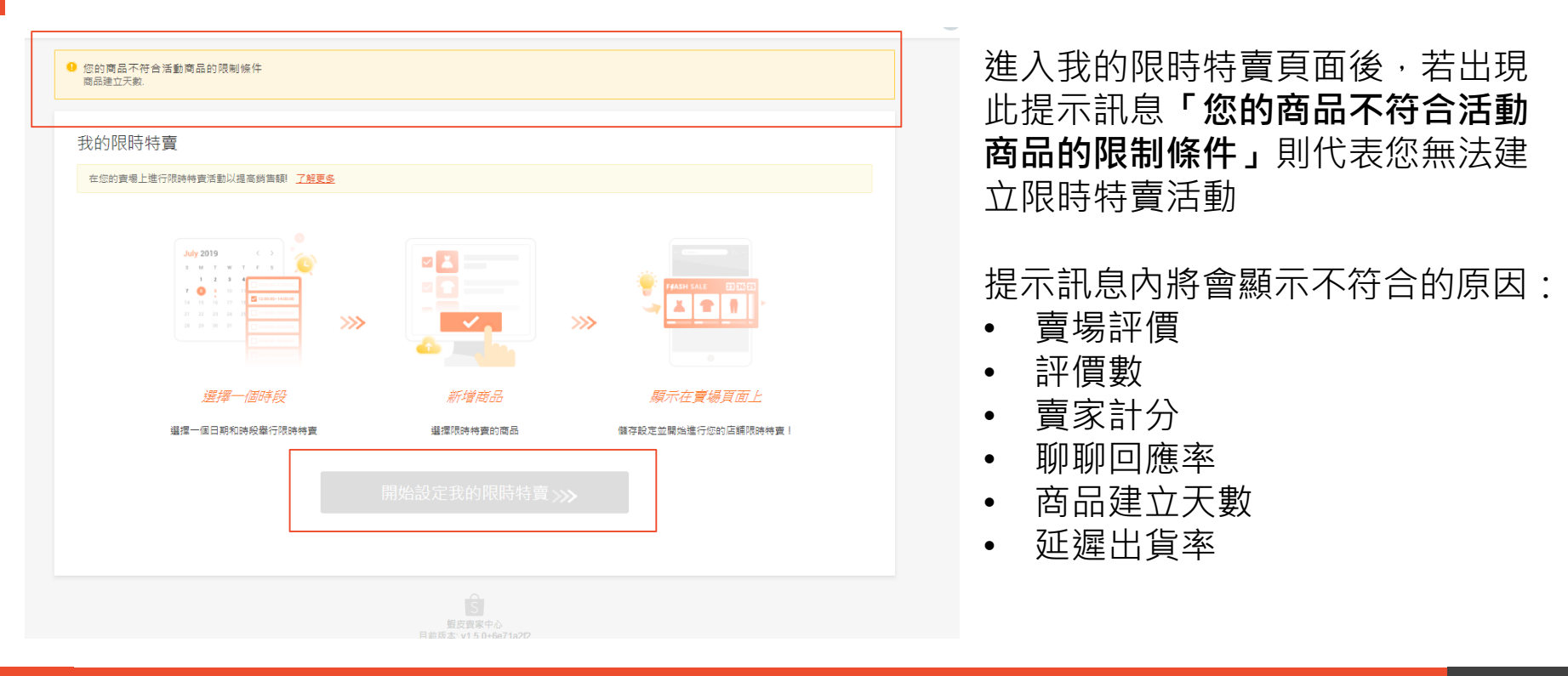

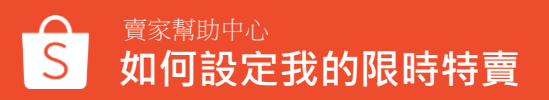

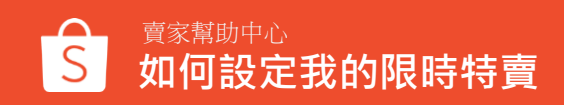

4.建立「我的限時特賣」

#### 我的限時特賣

| 在您的賣場  | 上進行限時特賣活動 | 助以提高銷售額! <u>了解更多</u> |        |         |       |        |  |
|--------|-----------|----------------------|--------|---------|-------|--------|--|
| 選擇搜尋日期 | 捕範圍       | Ē                    |        |         |       | 建立新的活動 |  |
| 狀態     | 檔次        | 商品                   | 買家設定提醒 | 點擊數/瀏覽數 | 關閉/開啟 | 操作     |  |

#### 點此建立新的 限時特賣活動

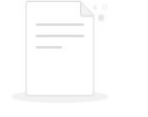

您還沒建立任何限時特賣活動,立即建立一個!

### 5.選擇我的限時特賣 活動時間

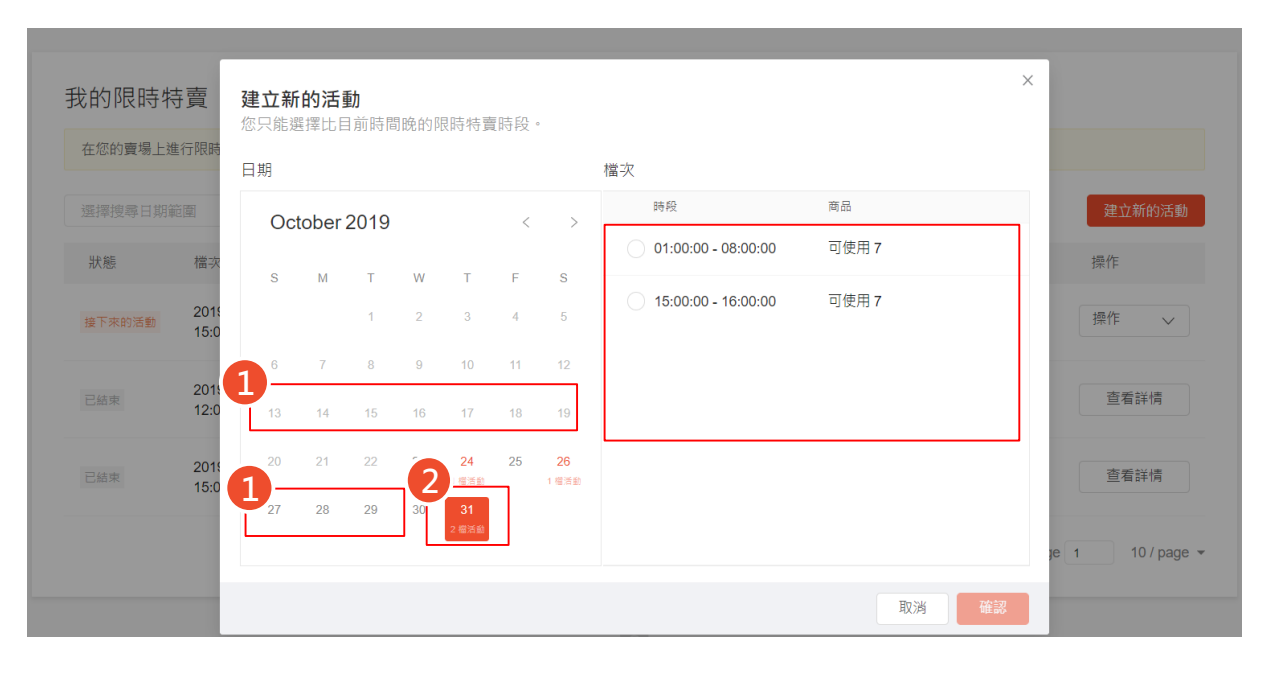

1.若日期顯示為灰色, 代表沒有可用的限時特賣檔次

2.若日期顯示為橘色,代表有可建立的限時特賣,日期下方 即會顯示可以選擇的總檔次

3.選擇限時特賣的檔次 (檔次會顯示和蝦皮限時特賣 一樣的時間 00:00-10:00 10:00-15:00 15:00-20:00 20:00-00:00)

### 6.新增您的商品

#### 我的限時特賣詳情

| FfASH<br>SALE 活動編輯時間結束於<br>0 小時 16 分鐘                                                                                                    | 時間表      「活動編輯期間     正式活動期間     2019-07-17 17:43 - 2019-07-17     18:00     在0天16小時後結束     尚未開始 |
|----------------------------------------------------------------------------------------------------|-------------------------------------------------------------------------------------------------|
| 商品條件<br>〈 14595 Hardware & 3C 相機 其他 Arisa good girl                                                                                                    | alechehe Default jay - L4: disabled - L5: disabled 狗飼料 >                                        |
| <ul> <li>活動商品數量: 1 ~ 500</li> <li>折扣限制: 9.1 ~ 9.9折</li> <li>促銷價格: 低於最近7天的最低價格(不包含平台上的限時特賣活動)</li> <li>商品評價(0~5): 無限制</li> <li>磺針: 無限制</li> <li>磺酮訂單: 無限制</li> <li>最近30天內的訂單: 無限制</li> <li>備貨天銳: 無限制</li> <li>商品重複限制: &gt;= 1<br/>(同樣的商品不能在xx天內出現)</li> <li>收起</li> </ul> |                                                                                                 |
| 活動商品                                                                                                    |                                                                                                 |

在新增商品之前,請先 查看商品條件內容 並選擇符合條件的商品

活動商品 您最多可設定20個商品,您已設定了0個商品

新增商品

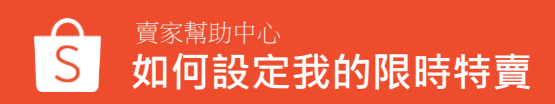

## 6.新增您的商品

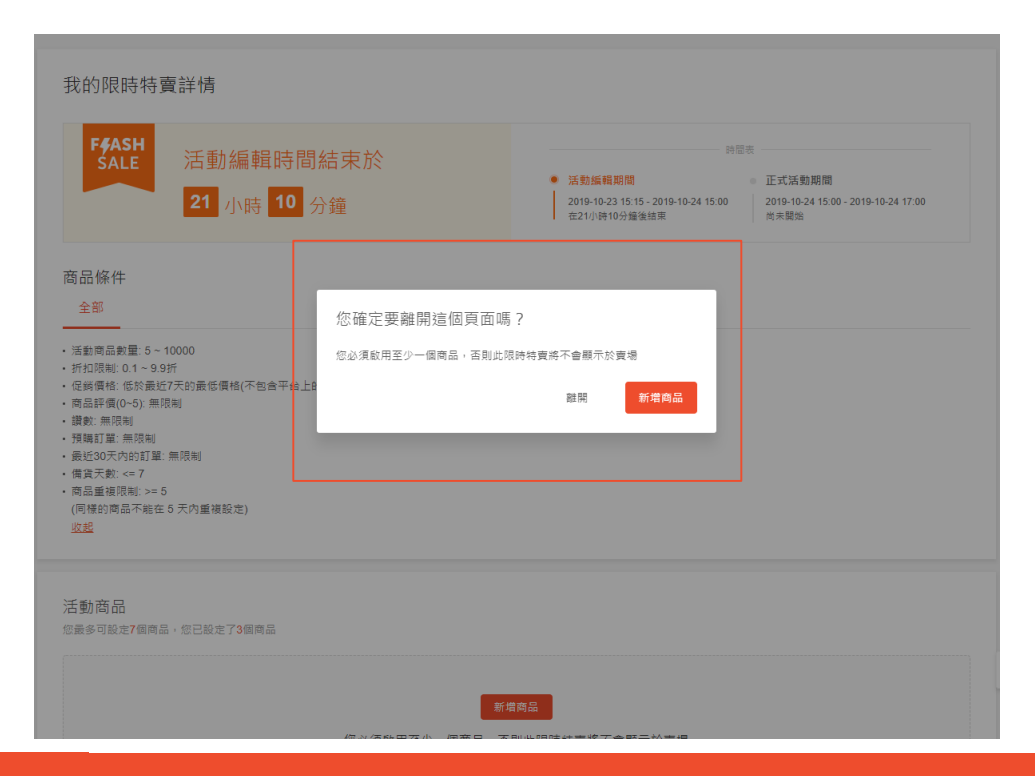

#### 若您沒有新增商品就離開該頁 面,即會跳出此提示訊息: 「您必須啟用至少一個商品, 否則此限時特賣將不會顯示於 賣場」

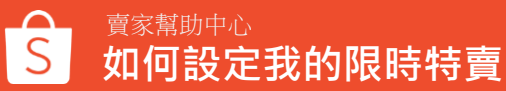

### 7. 選擇新增於限時特賣活動的商品

賣家幫助中心

何設定我的限時特賣

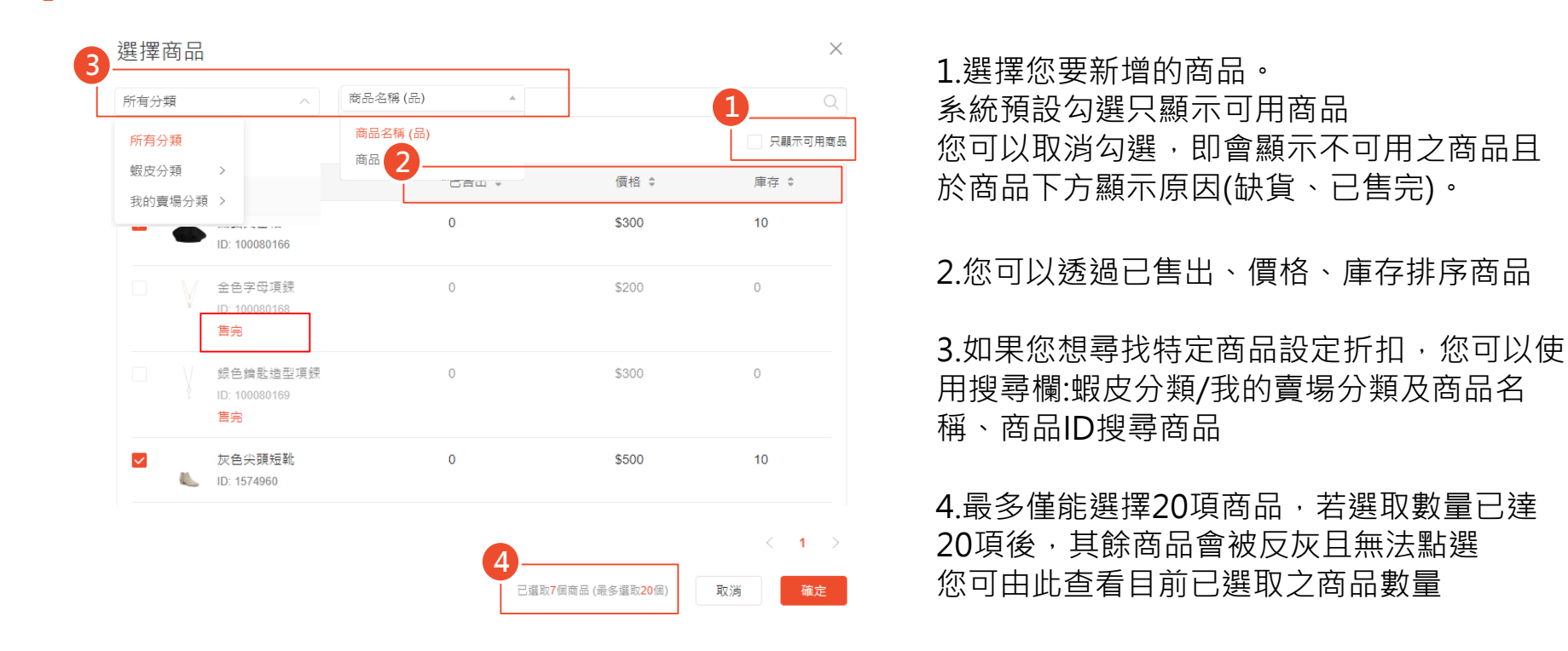

14

## 8.編輯活動商品資訊

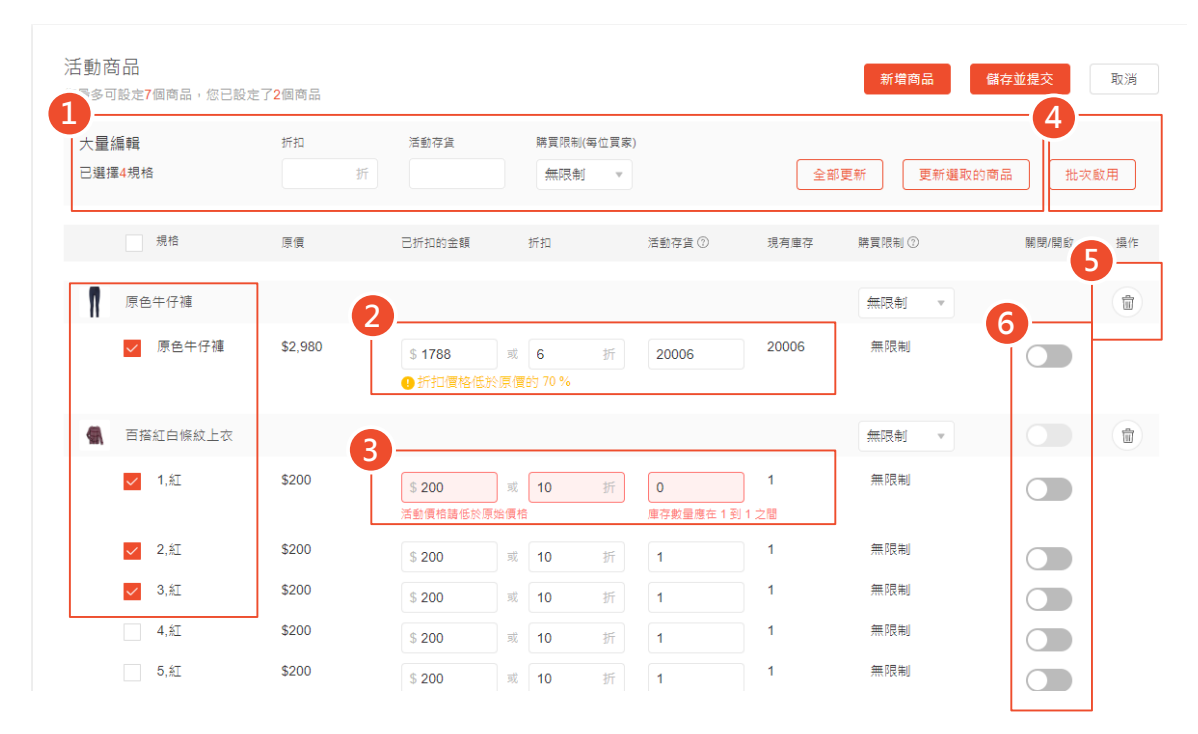

#### 1.大量編輯所有商品或者勾選單一商品設定 折扣、活動庫存及每位買家的購買限制

2.若您設定的折扣價格過於優惠時,將會顯 示此提醒訊息,以降低賣家設定錯誤;此提 醒不會影響賣家實際設定,僅為提醒用。

3.若您設定的活動價格未低於原始價格或者 庫存沒有在限制條件內,當您開啟該商品時, 即會跳出紅字提示訊息(活動價格請低於原始 價格、庫存數量應在 x 到 xxx 之間)

4.勾選商品並點選批次啟用即可大量開啟活 動商品

5.點選垃圾桶即可刪除該商品

6.您需要開啟至少一項商品才能儲存及提交 該活動

#### 活動商品 您最多可設定20個商品,您已設定70個商品

8.編輯活動商品資訊

| 大量<br>日邁 | 量編輯<br>擇 <mark>0</mark> 規格   | 折扣<br>9 折           | 活動存貨<br>10                           | 購買限制(每<br>設定限制  | #位買家)<br>』 ▼ 3      | 全部更新      | 更新選取的商品     | 批次啟用  |
|----------|------------------------------|---------------------|--------------------------------------|-----------------|---------------------|-----------|-------------|-------|
| 0        | 1 個商品在過去7天內有<br>進行設定 (若您已將商品 | 調漲過原價。 若<br>調整回原價,即 | 設定折扣可能違反 <u>讀</u><br>可忽略此提示 <b>)</b> | <u>合大不實折扣</u> 規 | <u>見範</u> ,建議於7天後再發 | 討調漲過價格的商品 | 進行折扣活動或調整商品 | 品原價後再 |
|          | ✓ 規格                         | 原價                  | 已折扣的金额                               | 折扣              | 活動存貨⑦               | 現有庫存      | 購買限制 ②      | 關閉/開啟 |
| A        |                              |                     |                                      |                 |                     |           | 設定限制 💌 3    |       |
|          | ☐ TEST最低價最低                  | \$6,000 😶           | \$ 5400                              | 或 9             | 折 10                | 49        | 3           |       |
|          | the second                   |                     |                                      |                 |                     |           | 設定限制 * 3    |       |
|          | □ 紅色V領皮衣                     | \$1,500             | \$ 1350                              | st 9            | 折 10                | 26        | 3           |       |
|          |                              |                     |                                      |                 |                     |           |             |       |

# 

若您的商品在過去7天內有調漲過原 價且為開啟狀態,會跳出橘框提示 訊息:提醒您商品設定折扣可能違 反<u>誇大不實折扣規範</u>。建議於7天後 再對調漲過價格的商品進行折扣活 動或調整 商品原價後再進行設定(若您已將商 品調整回原價,即可忽略此提示)

## 8.編輯活動商品資訊

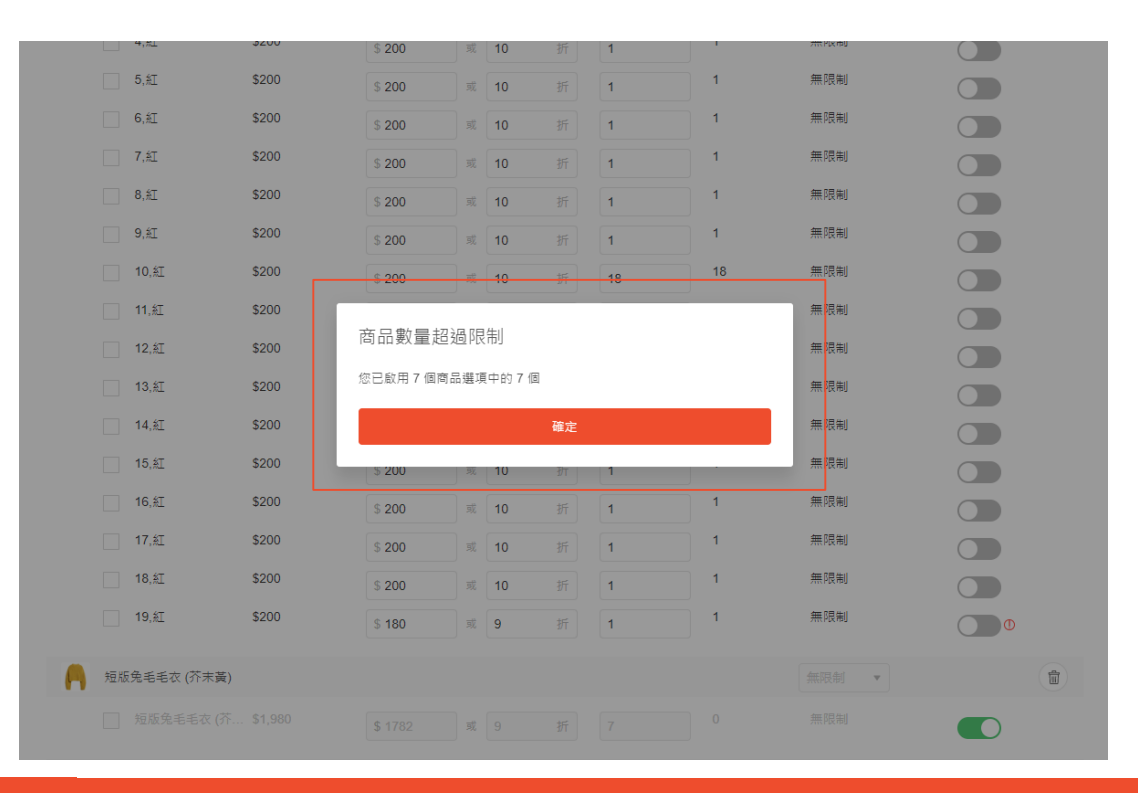

#### 若您開啟的活動商品超過該限 時特賣商品數量限制,即會跳 出此提示訊息

## 8.編輯活動商品資訊

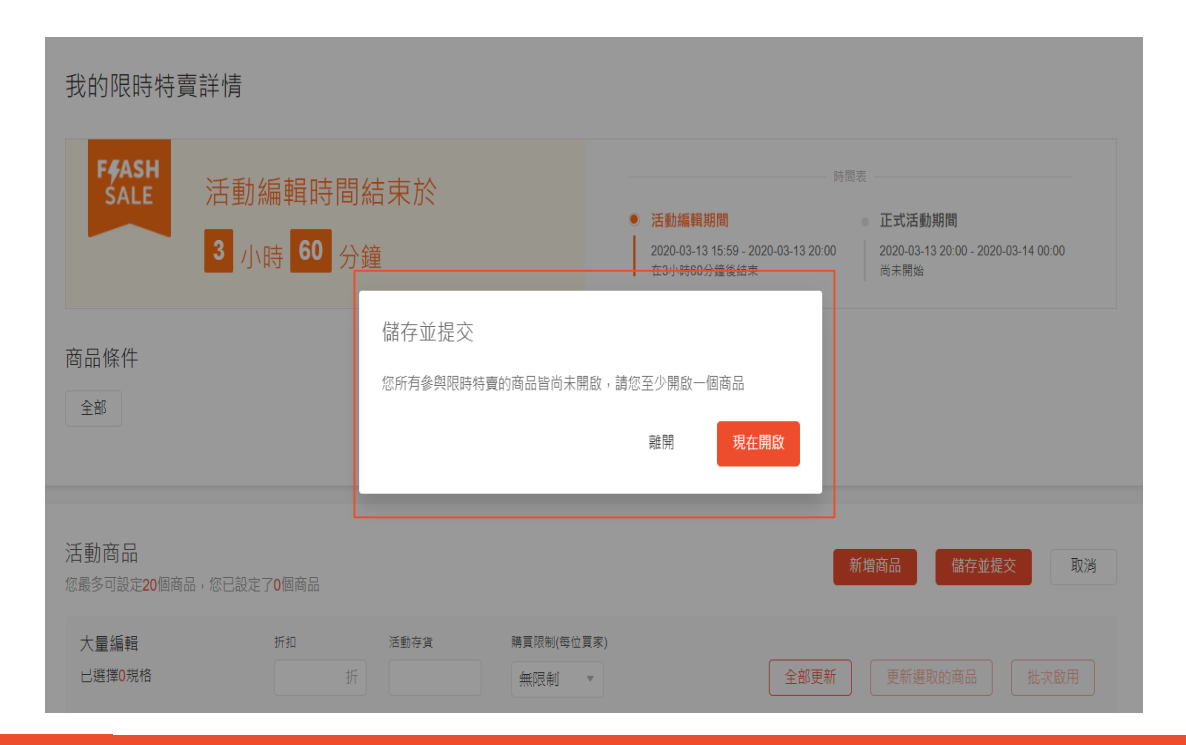

若您未開啟任何商品隨即儲存與 提交該活動,則系統會跳出此提 示訊息:

「您所有參與限時特賣的商品皆 尚未開啟,請您至少開啟一個商 品」

|                       |                             |       |        |     |        | 1    |        |       |
|-----------------------|-----------------------------|-------|--------|-----|--------|------|--------|-------|
| 活動<br><sup>您最多可</sup> | <b>当品</b><br>可設定20個商品,您已設定了 | 2個商品  |        |     |        | 新增商品 | 商品展示順序 | 编輯商品  |
|                       | 規格                          | 原價    | 已折扣的金額 | 折扣  | 活動存貨 ⑦ | 現有庫存 | 購買限制 ⑦ | 開啟/關閉 |
| -                     | 春夏百搭棉麻短袖襯衫                  |       |        |     |        |      |        |       |
|                       | S                           | \$390 | \$312  | 8 折 | 20     | 0    | 無限制    | 開啟    |
|                       | М                           | \$390 | \$312  | 8折  | 20     | 0    | 無限制    | 開啟    |
|                       | L                           | \$390 | \$312  | 8折  | 20     | 0    | 無限制    | 開啟    |
|                       | XL                          | \$390 | \$312  | 8折  | 20     | 0    | 無限制    | 開啟    |
|                       | 黑直條紋雪紡長袖襯衫                  |       |        |     |        |      |        |       |
|                       | S                           | \$500 | \$400  | 8折  | 20     | 10   | 無限制    | 開啟    |
| 6                     | м                           | \$500 | \$400  | 8折  | 20     | 10   | 無限制    | 開啟    |
|                       | 2個停用的商品邏項 >                 | 7     |        |     |        |      |        |       |

## 9.查看活動商品頁面

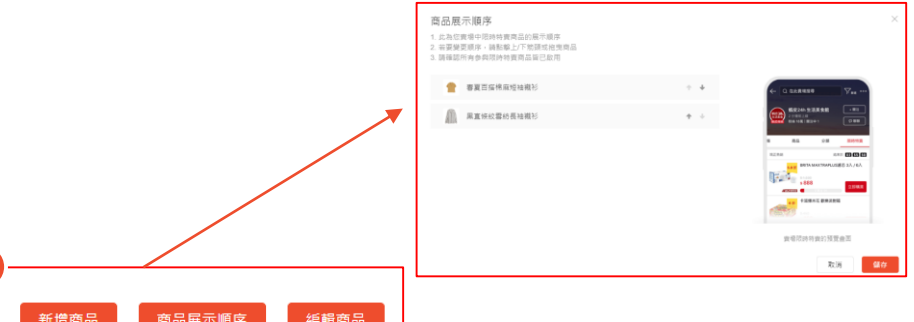

1.您可以於活動商品頁面點選新增 商品、編輯商品以及調整商品展示 順序

- 2.
- 若該商品有多項規格且為未開 啟狀態,則會顯示於此並可點 選展開以查看更多
- 若該商品所有規格都未開啟, 僅會顯示前兩項規格,其餘規
   格則需點選展開來查看

### 10.完成建立我的限時特賣

#### 我的限時特賣

在您的賣場上進行限時特賣活動以提高銷售額! 了解更多

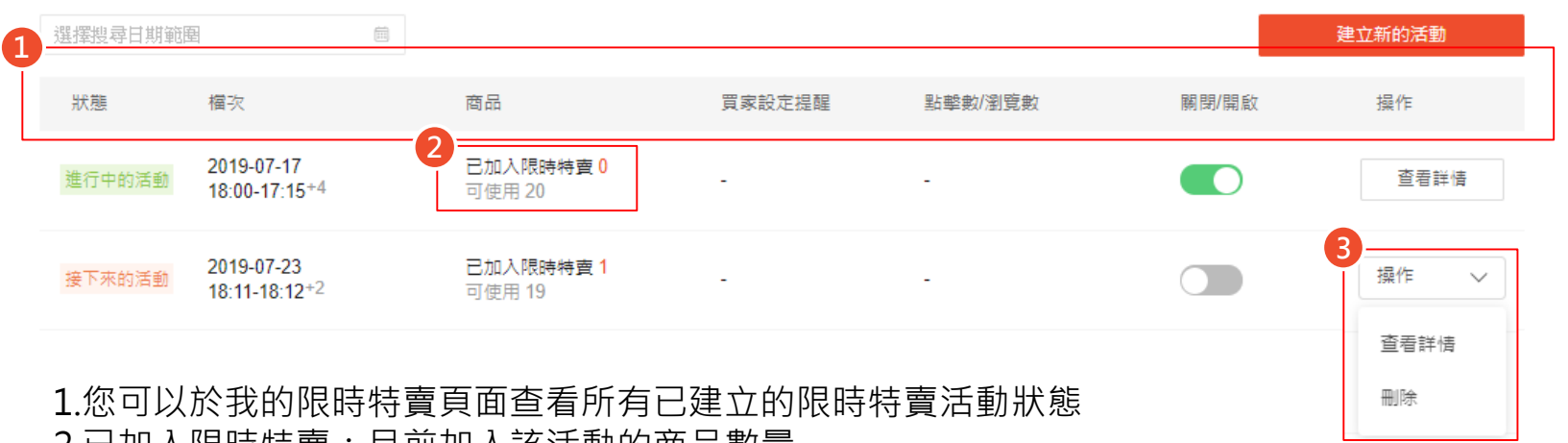

- 2.已加入限時特賣:目前加入該活動的商品數量 可使用: 可以新增於該活動的商品數量
- 3.於接下來的活動:您可以選擇查看詳情或者刪除(進行中及已結束的活動無法刪除)

## 11.關閉已建立的限時特賣活動

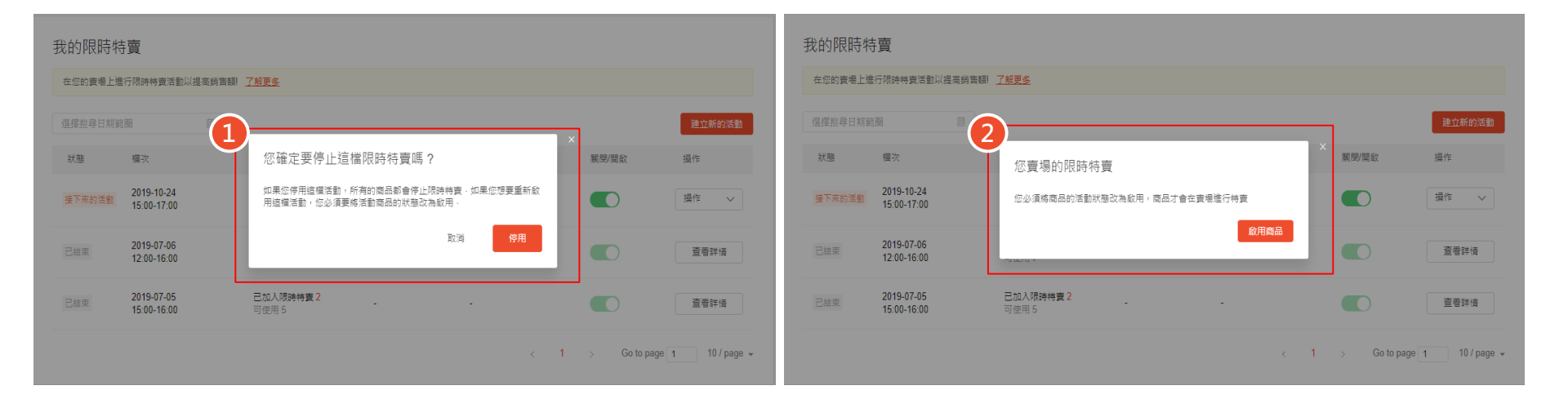

1.完成建立限時特賣活動後,您可以再自行關閉活動,若您停用該檔活動,所有的商品都會停止限時特賣 2.若您想重新開啟限時特賣活動,您需將活動內所有商品狀態改為啟用,商品才會重新於賣場進行活動

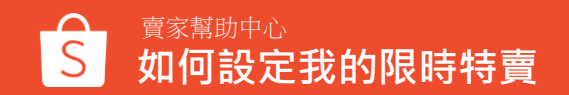

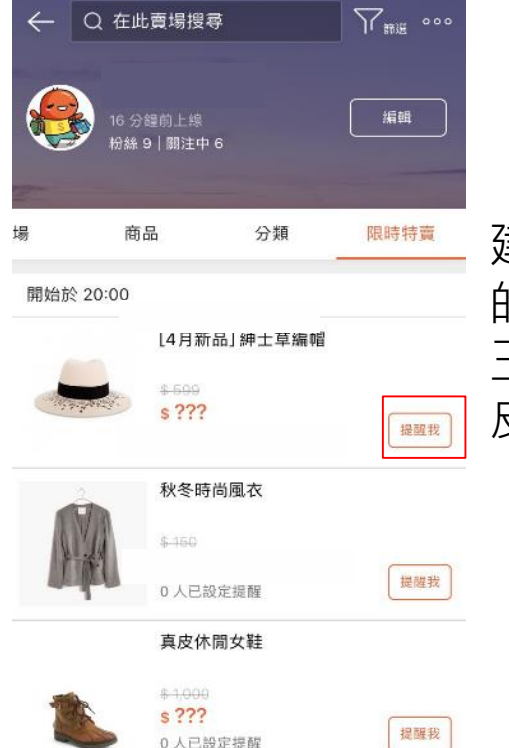

建立完成我的限時特賣後,買家可以在賣家即將開始進行 的限時特賣商品旁按下"提醒我"按鈕,買家會在開賣前 三分鐘收到開賣提醒,目前"提醒我"按鈕僅會顯示於蝦 皮 App 上,電腦版和手機網頁版暫不提供

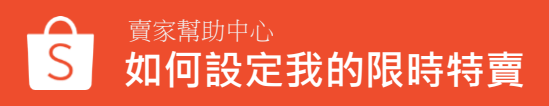

### 12.於我的限時特賣頁面檢視提醒數量及商品點擊數

#### 我的限時特賣

| 在您的賣場上這 | 進行限時特賣活動以提高銷                            | 售額! <u>了解更多</u>           |        |       |       |        |
|---------|-----------------------------------------|---------------------------|--------|-------|-------|--------|
| 選擇搜尋日期新 | in O                                    |                           |        |       |       | 建立新的活動 |
| 狀態      | 檔次                                      | 巳上傳商品                     | 買家設定提醒 | 商品點擊數 | 關閉/開啟 | 操作     |
| 接下來的活動  | 2019-10-17<br>16:56-16:56 <sup>+1</sup> | 已加入限時特賣 3<br>可使用 4        | 1      | 6     |       | 查看詳情   |
| 接下來的活動  | 2019-11-02<br>18:00-20:00               | <b>已加入限時特賣 0</b><br>可使用 7 |        |       |       | 查看詳情   |
| 已結束     | 2019-10-15<br>10:11-12:11               | <b>已加入限時特賣 3</b><br>可使用 4 | ÷      | 17    |       | 查看詳情   |
| 已結束     | 2019-09-24<br>16:50-16:50 <sup>+2</sup> | <b>已加入限時特賣</b> 1<br>可使用 6 |        |       |       | 查看詳情   |
| 已結束     | 2019-07-26<br>18:42-18:42 <sup>+3</sup> | <b>已加入限時特賣 0</b><br>可使用 7 |        |       |       | 查看詳情   |
| 已結束     | 2019-07-23<br>18:11-18:12 +2            | <b>已加入限時特賣 0</b><br>可使用 7 | ×      | 8     |       | 查看詳情   |
| 已結束     | 2019-07-08<br>18:14-18:14 +1            | 已加入限時特賣 0<br>可使用 7        |        | ÷     |       | 查看詳情   |

# 賣家可以在我的限時特賣頁面查看買家設定提醒數量以及限時特賣商品點擊數

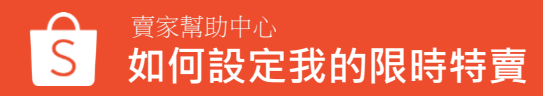

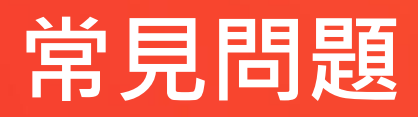

### 常見問題-建立我的限時特賣

#### Q: 如果建立我的限時特賣活動,還可以提報商品參加蝦皮限時特賣嗎?

A: 您可以同時建立我的限時特賣和提報蝦皮限時特賣活動

-如果我的限時特賣及蝦皮限時特賣兩者活動商品和活動時間不相同 商品皆會出現在賣場限時特賣列表中,並於商品頁面顯示限時特賣標籤 參加蝦皮限時特賣活動的商品會顯示於我的限時特賣活動商品之上

-如果我的限時特賣及蝦皮限時特賣兩者活動商品和活動時間相同 將以蝦皮限時特賣活動為優先,且於蝦皮限時特賣活動結束之前 我的限時特賣活動商品會被暫時關閉且無法開啟。

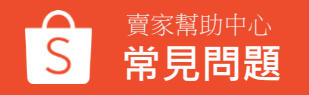

### 常見問題-建立我的限時特賣

#### Q: 我的限時特賣和蝦皮限時特賣有什麼不同?

A:我的限時特賣為商城賣家可以使用的功能,並可將活動顯示於自己的賣場頁 面上且無須提報商品進行審核,您可以隨時建立自己賣場的限時特賣活動,只 需選擇 要參加的限時特賣檔次並選擇符合條件的商品。

#### Q: 為什麼我的限時特賣被關閉了?

A:因為我的限時特賣活動檔次需與蝦皮限時特賣活動檔次一致,若蝦皮限時特 賣活動檔次更改或刪除,我的限時特賣即會被關閉,請再建立其他可用檔次。

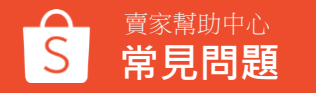

### 常見問題-建立我的限時特賣

#### Q: 為什麼無法使用我的限時特賣活動? A:我的限時特賣功能目前限定商城賣家可以使用

#### Q: 為什麼無法建立新的限時特賣活動

A: 我的限時特賣功能有商品條件的限制,若您的商品不符合活動商品的限制條件 (賣場評價過低、評價數過低、被計分、聊聊回應率過低、商品建立天數過低、 延遲出貨率過高).將暫時無法建立新的活動

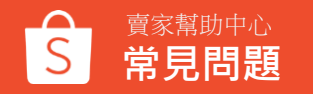

常見問題-新增商品

#### Q: 為什麼無法新增商品至我的限時特賣活動? A:檢查您的商品是否符合商品條件,或者是您的商品已售完。

**Q: 正在進行中我的限時特賣活動商品,是否可以同時提報為蝦皮限時特賣活動?** A:可以,若您的商品於蝦皮限時特賣活動提報成功,原本於我的限時特賣活動內的 商品會被暫時關閉且無法啟用。

#### Q:我可以新增幾項商品至我的限時特賣活動? A:您最多可以新增100項商品。

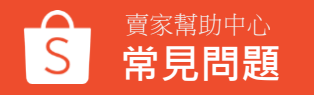

### 常見問題-新增商品

## Q: 為什麼先前於我的限時特賣活動已開啟的商品會被系統自動關閉? A:您被關閉的商品可能同時在進行蝦皮限時特賣活動,因此被暫時關閉,待蝦皮限時特賣活動結束後,即可再重新開啟此商品。

#### Q:什麼是活動存貨?

A:活動存貨為限時特賣活動所保留的庫存,為了確保限時特賣商品有足夠的庫存, 活動設置完成後會將商品庫存暫時保留給限時特賣活動,活動期間會使用活動存 貨販售,活動結束後會將未售完的活動存貨加回 例如:現有商品庫存為100,限時特賣活動庫存設為50,設定完成後,現有商品庫存會變為 100-50=50,將庫存預先留起來

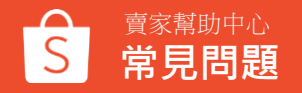

### 常見問題-管理我的限時特賣活動

#### Q: 如何修改即將開始或正在進行中的我的限時特賣活動時段?

A:已經建立的限時特賣活動時段無法修改,要修改限時特賣活動時段,請停用該活動並重新建立一個新的限時特賣活動。

#### Q:如何修改提醒通知時間?

A:目前無法更改開賣提醒時間,預設都是開賣前三分鐘提醒買家

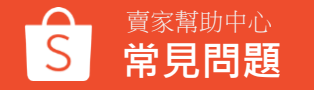

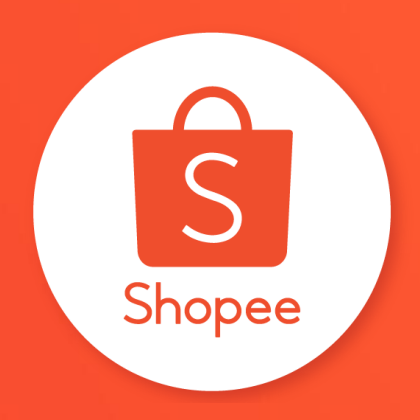

# 謝謝!

### 前往賣家幫助中心了解更多 https://seller.shopee.tw/edu/